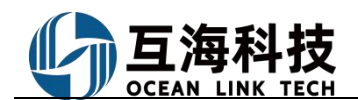

## 2. Execution of Maintenance Tasks on the Web Platform

Log in to the website of OLISS, enter the workbench interface by default, and click "Waiting Task  $\rightarrow$  Maintenance Order", Filter the target maintenance items by conditions, click the "Execute" button behind the maintenance task, fill in the relevant maintenance information as required, and then click "Submit". Alternatively, depending on actual needs, it can be transferred for repair processing (provided that there are repair records), and then click "Submit" (after being transferred for repair processing, the maintenance task will change to the status of "Under Acceptance").

| 🕼 Wu Han O                                                                                                    | ΘQ                                                                                                    | Workbench (277) V                                                                                                    | essel AIS Find                                                                                                    | Switching System -                                                                                                    | A 🕄 🕐 🌔 🛤                                                                                                    |  |  |  |  |  |
|----------------------------------------------------------------------------------------------------|----------------------------------------------------------------------------------------------------|----------------------------------------------------------------------------------------------------|----------------------------------------------------------------------------------------------------|----------------------------------------------------------------------------------------------------|----------------------------------------------------------------------------------------------------|--|--|--|--|--|
| Main Menu 🕀                                                                                                    | To-do List                                                                                                    |                                                                                                    |                                                                                                    |                                                                                                    |                                                                                                    |  |  |  |  |  |
| Notice 0<br>Management                                                                                                    | All (277) Due 87 Overdue                                                                                                    | 36                                                                                                    |                                                                                                    |                                                                                                    | All Modules 🗸 All Vessels 🗸                                                                                                    |  |  |  |  |  |
| BI Dashboard                                                                                                    | Workflow Task (1) 1.Log in and clie                                                                                                    | Workflow Task (1) 1.Log in to the website of OLISS, enter the workbenth interface by default,<br>and click "Waiting Task-Maintenance Order"                                                                                                    |                                                                                                    |                                                                                                    |                                                                                                    |  |  |  |  |  |
| 🖞 Vessel Management 🗦                                                                                                    | Maintenance Order—Accept(1)                                                                                                    |                                                                                                    |                                                                                                    |                                                                                                    |                                                                                                    |  |  |  |  |  |
|                                                                                                    | Waiting Task(276) Crew Contract-Lack(19) Maintenance                                                                                                    | Walting Task(276) Crew Contract-Lack(19) Maintenance Order(61) Maintenance Order(17) Expt. Running Hour(25) System File read(154)                                                                                                    |                                                                                                    |                                                                                                    |                                                                                                    |  |  |  |  |  |
| Crew Cost                                                                                                    |                                                                                                    |                                                                                                    |                                                                                                    |                                                                                                    |                                                                                                    |  |  |  |  |  |
| 요. Recruitment > Management                                                                                                    | Cost Statistics Items Statistics Operation Log                                                                                                    |                                                                                                    |                                                                                                    |                                                                                                    |                                                                                                    |  |  |  |  |  |
| T Maintenance >                                                                                                    |                                                                                                    |                                                                                                    |                                                                                                    |                                                                                                    |                                                                                                    |  |  |  |  |  |
| 炎 Repair Management >                                                                                                    | Labor 2023-09 ~<br>Reimbursement                                                                                                    | 2024-09 Details Purchase                                                                                                    | Cost 2024-09 ~ 2024-09 Deta                                                                                                    | ails Stock-out Cost                                                                                                    | 2024-09 ~ 2024-09 Details                                                                                                    |  |  |  |  |  |
| G Stock Management                                                                                                    |                                                                                                    |                                                                                                    | 0.00                                                                                                    | 0                                                                                                    |                                                                                                    |  |  |  |  |  |
|                                                                                                    |                                                                                                    |                                                                                                    |                                                                                                    |                                                                                                    |                                                                                                    |  |  |  |  |  |
|                                                                                                    |                                                                                                    |                                                                                                    |                                                                                                    |                                                                                                    |                                                                                                    |  |  |  |  |  |
| 🕼 Wu Han O                                                                                                    | © Q                                                                                                    | Workbench (277)                                                                                                    | essel AIS Find                                                                                                    | Switching System -                                                                                                    | 🖉 🔀 🕐 🌔 🛤                                                                                                    |  |  |  |  |  |
| Wu Han O                                                                                                    | <ul><li>⊙ Q</li><li>← Maintenance list to be exercise</li></ul>                                                                                                    | Workbench (277) V<br>ecuted                                                                                                    | essel AIS Find                                                                                                    | Switching System -                                                                                                    | 🖓 X (?) 🌔 #2                                                                                                    |  |  |  |  |  |
| Wu Han O           Maintenance         >           Maintenance         >                                                                                                    | ⊙       Q         ← Maintenance list to be exercised                                                                                                    | Workbench (277) V<br>ecuted                                                                                                    | essel AIS Find<br>2.Sel<br>and<br>Plannet Maintenance Date Of                                                                                                    | Switching System •                                                                                                    | C 2 2 2 2 2 2 2 2 2 2 2 2 2 2 2 2 2 2 2                                                                                                    |  |  |  |  |  |
| Wu Han O  Maintenance Maintenance Management Annual Bankmance                                                                                                    | ⊙ Q<br>← Maintenance list to be exe                                                                                                    | Workbench (277) V<br>ecuted<br>Please select a time r                                                                                                    | Yessel AIS         Find           2.Sel         and           ange         Planned Maintenance Date Or                                                                                                    | Switching System                                                                                                    | A <sup>20</sup> 22 ② 本語<br>Acce document to be executed<br>it side<br>Searching Sourch Reset                                                                                                    |  |  |  |  |  |
| Wu Han O  Maintenance Maintenance Management Annual Plan Monthly area                                                                                                    | <ul> <li>♥ Q</li> <li>← Maintenance list to be exected</li> <li>Vessel ▼ Maintenance I Eq</li> </ul>                                                                                                    | Workbench     277     Week       ecuted     Please select a time r       pt. Name     Maintenance Item                                                                                                    | Vessel AIS     Find       2.Sel       and       ange       Planned Maintenance Date Or       Maintenance       Responsible                                                                                                    | Switching System •<br>lect the specific maintenar<br>click "Execute" on the righ<br>rder • Keywords S<br>P.I.C. • Maintenanc                                        | Image: Application of the second second s |  |  |  |  |  |
| Wu Han O<br>Maintenance  Maintenance Management Annual Annual Maintenance Maintenance Ma                                                                                                    | © Q<br>← Maintenance list to be exer<br>Vessel ▼ Maintenance I Eq<br>UNI WINNE 948 Life                                                                                                    | Workbench (277) V<br>ecuted<br>Please select a time r<br>pt. Name Maintenance Item<br>Boat Eng Forecastle Store<br>©                                                                                                    | Yessel AIS     Find       2.Sel       ange.       Planned Maintenance Date Or       Maintenance       Responsible       General     Engine Dept.                                                                                                    | Switching System                                                                                                    | 2024-10- Execute Day 2024-10- Execute Day 2024-10- Execute Day Reguest                                                                                                    |  |  |  |  |  |
| Wu Han O  Maintenance Management Annual Annual Meintenance Bian Biantenance Bian Biantenance Figure Running Biantenance Figure Running Biantenance Biantenance                                                                                                    | ●       Q         ← Maintenance list to be exect         Vessel ▼       Maintenance l Eq         UNI WINNE       948         UNI WINNE       948         UNI WINNE       1013                                                                                                    | Workbench (277) V<br>ecuted<br>Please select a time r<br>Please select a time r<br>Boat Eng Forecastle Store<br>O<br>ctrical Equ Deck Machinery                                                                                                    | Yessel AIS     Find       2.Set<br>and<br>ange.     2.Set<br>and<br>Planned Maintenance Date Or<br>Maintenance       Maintenance     Responsible       General     Engine Dept.       General     Engine Dept.                                                                                                    | Switching System •<br>lect the specific maintenar<br>click "Execute" on the righ<br>rder v Reywords 3<br>P.I.C. • Maintenanc<br>3/E, E/E 1Month±16<br>E/E 1Month±16 | Control     Control     Control       All     Control     Control       All     Control     Control       Control     Control     Control       Control </td                                                                                                    |  |  |  |  |  |
| Wu Han O  Maintenance Maintenance Annual Blan Annual Blan Maintenance Blan Blan Blan Blan Blan Blan Blan Blan                                                                                                    |                                                                                                    | Workbench (277) V<br>ecuted<br>Please select a time r<br>pt. Name Maintenance Item<br>Boat Eng Forecastle Store<br>C<br>ctrical Equ Deck Machinery<br>C<br>ctrical Equ Lift Lifeboat Engin<br>S                                                                                                    | Planned Maintenance Date Or       Maintenance       Responsible       General     Engine Dept.       General     Engine Dept.       General     Engine Dept.                                                                                                    | Switching System                                                                                                    | Searching     Searching     Searching       Day     2024-10-     Execute<br>Delay Request       Day     2024-10-     Execute<br>Delay Request       Day     2024-10-     Execute<br>Delay Request                                                                                                    |  |  |  |  |  |
| Wu Han O<br>Maintenance<br>Maintenance<br>Management<br>Annual<br>Annual<br>An | ●       Q         ← Maintenance list to be exer         Vessel ▼       Maintenance l Eq         UNI WINNE       948         UNI WINNE       1013         R       1013         UNI WINNE       1014         R       1018         R       1018                                                                                                    | Workbench (277) V<br>ecuted<br>Please select a time r<br>Please select a time r<br>O control the time r<br>O control the time r<br>O control the | Planned Maintenance Date Or       Maintenance       Responsible       General     Engine Dept.       General     Engine Dept.       General     Engine Dept.       General     Engine Dept.       General     Engine Dept.                                                                                                    | Switching System                                                                                                    | Control     Control     Control       Control     Control     Control       C                                                                                                    |  |  |  |  |  |
| Wu Han O         Maintenance          Maintenance          Maintenance          Maintenance          Maintenance          Maintenance          Maintenance          Maintenance          Maintenance          Maintenance          Gil Inspection          Maintenance          Stock Management       >                                                                                                    | ⊙       Q         ← Maintenance list to be exercised         Vessel ▼       Maintenance l Eq         UNI WINNE       948         UNI WINNE       1013         UNI WINNE       1014         UNI WINNE       1014         R       1018         UNI WINNE       1019                                                                                           | Workbench (277) V<br>ecuted<br>Please select a time r<br>Please select a time r<br>Please select a time r<br>Poat Eng<br>Forecastle Store<br>Cortrical Equ<br>Cortrical Equ<br>Cortricat                                                                                                    | Planned Maintenance Date Or       Maintenance       General       General       Engine Dept.       General       Engine Dept.       General       Engine Dept.       General       Engine Dept.       General       Engine Dept.       General       Engine Dept.       General       Engine Dept.                                                                                                    | Switching System                                                                                                    | A       2       2       2       ***         A       A       A       A         A       A       A       A         A       A       A       A         A       A       A       A         A       A       A       A         A       A       A       A         A       A       A       A         B       A       A       A         Day       2024-10       Execute<br>Delay Request       A         Day       2024-10       Execute<br>Delay Request       A         Day       2024-10       Execute<br>Delay Request       A         Day       2024-10       Execute<br>Delay Request       A         Day       2024-10       Execute<br>Delay Request       A         Day       2024-10       Execute<br>Delay Request       A                                                                                                    |  |  |  |  |  |
| Wu Han O         Maintenance         Maintenance         Management         Annual         Annual         Maintenance         Maintenance         Maintenance         Maintenance         Maintenance         Maintenance         Maintenance         Maintenance         Maintenance         Oil Inspection         Imagement         Stock Management                                                                                                    | ♥       Q         ✓       Maintenance list to be exercised         Vessel ▼       Maintenance l         Vessel ▼       Maintenance l         UNI WINNE       948         UNI WINNE       1013         R       1013         UNI WINNE       1014         R       1018         UNI WINNE       1019         UNI WINNE       1019         UNI WINNE       1019 | Workbench (277) V<br>ecuted<br>Please select a time r<br>Please select a time r<br>Maintenance Item<br>Boat Eng Forecastle Store<br>©<br>ctrical Equ Deck Machinery<br>©<br>ctrical Equ Lift Lifeboat Engin<br>©<br>ctrical Equ Air Horn<br>©<br>ctrical Equ Automatic Fog H<br>© ctrical Equ Navigation Light                                                                                                    | Planned Maintenance Date Or       Maintenance       General       General       Engine Dept.       General       Engine Dept.       General       Engine Dept.       General       Engine Dept.       General       Engine Dept.       General       Engine Dept.       General       Engine Dept.       General       Engine Dept.       General       Engine Dept.                                                                                                    | Switching System                                                                                                    | A <sup>3</sup> S     ?     ?       A <sup>3</sup> Searching     Searching     Reset       Searching     Searching     Reset       Day     2024-10     Execute       Day     2024-10     Execute                                                                                                    |  |  |  |  |  |
| Wu Han O         Maintenance         Maintenance         Oil Inspection         Repair Management         Stock Management         Purchasing         Purchasing         Nanagement                                                                                                    | ♥       Maintenance list to be exercised         ♥       Maintenance l Eq         UNI WINNE       948         UNI WINNE       1013         UNI WINNE       1014         UNI WINNE       1018         UNI WINNE       1018         UNI WINNE       1019         UNI WINNE       1019         UNI WINNE       1019         UNI WINNE       1019               | Workbench (277) V<br>ecuted<br>Please select a time r<br>Please select a time r<br>Boat Eng Forecastle Store<br>Octrical Equ Deck Machinery<br>Ctrical Equ Lift Lifeboat Engine<br>Ctrical Equ Air Horn<br>Ctrical Equ Air Horn<br>Ctrical Equ Automatic Fog H<br>Navigation Light/                                                                                                    | Planned Maintenance Date Or       Maintenance       General       Engine Dept.       General       Engine Dept.       General       Engine Dept.       General       Engine Dept.       General       Engine Dept.       General       Engine Dept.       General       Engine Dept.       General       Engine Dept.       General       Engine Dept.       General       Engine Dept.       General       Engine Dept.       General       Engine Dept.       General       Engine Dept. | Switching System                                                                                                    | A     2     2     2     3       A     A     A     A       A     A     A     A       A     A     A     A       A     A     A     A       A     A     A     A       A     A     A     A       B     A     A     A       Day     2024-10-     Execute     Delay Request       Day     2024-10-     Execute     Delay Request       Day     2024-10-     Execute     Delay Request       Day     2024-10-     Execute     Delay Request       Day     2024-10-     Execute     Delay Request       Day     2024-10-     Execute     Delay Request       Day     2024-10-     Execute     Delay Request       Day     2024-10-     Execute     Delay Request       Day     2024-10-     Execute     Delay Request       Day     2024-10-     Execute     Delay Request       Day     2024-10-     Execute     Delay Request       Day     2024-10-     Execute     Delay Request       Day     2024-10-     Execute     Delay Request                                                                                                    |  |  |  |  |  |

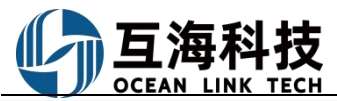

OLISS Ship Management SaaS Cloud Service System

|                                                                                                    | Maintenance Details Executing                                                                                                    |                                                                                                    | 8                   |
|----------------------------------------------------------------------------------------------------|----------------------------------------------------------------------------------------------------|----------------------------------------------------------------------------------------------------|---------------------|
| Vessei: UNI WINNER<br>Maintenance Type: General<br>Maintenance Order No. : P24101700640<br>Maintenance Part:<br>Planned Maintenance Date: 2024-10-16<br>Maintenance Item:: Forlecastle Store Room Bilge Water System<br>Maintenance Repuest: | Eqpt. Name: Life Boat Engine<br>Responsible Dept.: Engine Dept.<br>ID: 2940695<br>Maintenance Period: 1 Month ± 16 Day<br>Last Maintenance Date: | Eqpt.Type:<br>PJ.C.: 3/E, E/E<br>Maintenance item No.: 948<br>Item identification No<br>Old Vessel identification: No |                     |
| Finish Date * 2024-10-15 Completion Status *                                                                                                    | Upload Permits Attachments(Permits, Environmental Assessme                                                                                       | ant, etc.)                                                                                                    |                     |
| Please enter<br>Please enter<br>Please enter Completion Status<br>Quick phrase: Completion Edit<br>Maintenance Attachment<br>Upload                                                                                                    |                                                                                                    |                                                                                                    |                     |
| Related Goods Consumption Add -                                                                                                    | n the completion date and status, and optionally check to u                                                                                      | ipload permit attachments and related goods                                                                           |                     |
| Task Progress                                                                                                    |                                                                                                    |                                                                                                    | Comment Save Submit |

Switch to the "List View" to query, execute, and delay request of maintenance tasks by device, as shown

below:

| 🕼 Wu Han O 🔅                                               | ) Q                                                        |                      | Worl                     | kbench (277) Ve                                      | ssel AIS Find                                                   |                                   | Switching System                                      | ¢ 😥                                      | ⑦ 🌔 朱慧                                     |
|------------------------------------------------------------|------------------------------------------------------------|----------------------|--------------------------|------------------------------------------------------|-----------------------------------------------------------------|-----------------------------------|-------------------------------------------------------|------------------------------------------|--------------------------------------------|
| ௺ Maintenance ∨                                            | Manage Annual Maintenance Pl                               | an Monthly           | Maintena                 | nce Plan Eqpt. F                                     | Running Hour Maintenance Ta                                     | sk                                |                                                       |                                          |                                            |
| Maintenance<br>Management<br>Annual<br>Maintenance<br>Plan | Export Offline Maintenance                                 | Add Irregular        | Batch Acc                | overview of Projects >                               | Dverdue Tree View 2024-10<br>Search Reset Operation             | selecting a spe<br>tions of execu | UNI WINNER ~<br>cific maintenance<br>ting the mainter | Fitter<br>ce device, yo<br>nance task or | ा<br>u can perform the<br>delaying request |
| Monthly<br>Maintenance<br>Plan                             | By PIC Acc. to Eqpt.                                       | Maintenanc           | ID                       | Eqpt. Name                                           | Maintenance It Maintenance R                                    | Responsible D                     | P.I.C. 👻                                              | Maintenance Pe                           | Operation                                  |
| Eqpt Running<br>Hour                                       | Air System 🔸                                               | 1007                 | 294068<br>6              | Electrical Equi                                      | Battery<br>③                                                    | Engine Dept.                      | E/E                                                   | 7±4 Day                                  | Execute<br>Delay Request                   |
| Maintenance<br>Task                                        | Deck Outfitting Equipment                                  | 1007                 | 294070<br>9              | Electrical Equi                                      | Battery<br>③                                                    | Engine Dept.                      | E/E                                                   | 7±4 Day                                  | Execute<br>Delay Request                   |
| Oil Inspection                                             | Electrical Equipment (0/9)                                 | 1007                 | 294072<br>1              | Electrical Equi                                      | Battery<br>③                                                    | Engine Dept.                      | E/E                                                   | 7±4 Day                                  | Execute<br>Delay Request                   |
| P Repair Management >                                      | Generator Prime Motor System                               | 1013                 | 294069<br>6              | Electrical Equi                                      | Deck Machinery                                                  | Engine Dept.                      | E/E                                                   | 1Month±16 Day                            | Execute<br>Delay Request                   |
| ☆ Stock Management >                                       | Hull Part                                                  | 1014                 | 294069<br>7              | Electrical Equi                                      | Lift Lifeboat Engine                                            | Engine Dept.                      | E/E                                                   | 1Month±16 Day                            | Execute<br>Delay Request                   |
| Purchasing ><br>Management                                 | Antipollution Equipment                                    | 1018                 | 294069<br>8              | Electrical Equi                                      | Air Hom<br>©                                                    | Engine Dept.                      | E/E                                                   | 1Month±16 Day                            | Execute<br>Delay Request                   |
| Vessel Service >                                           | Main Diesel Engine   Safety System And Emergency Equipment | 1019                 | 294069<br>9              | Electrical Equi                                      | Automatic Fog Hor<br>n                                          | Engine Dept.                      | E/E                                                   | 1Month±16 Day                            | Execute<br>Delay Request                   |
| Expense >                                                  | Steam System                                               | Che curren scheduled | nt ship has<br>maintenar | added 0 scheduled main<br>nce tasks for the deck dep | tenance tasks for the engine department<br>partment this month. | and 0                             |                                                       |                                          | 9 Total                                    |